# TRƯỜNG CAO ĐẰNG BÁN CÔNG CÔNG NGHỆ VÀ QUẢN TRỊ DOANH NGHIỆP KHOA CÔNG NGHỆ

# 6 CÁCH HIỂN THỊ THANH CÔNG CỤ BỊ MẤT TRONG AUTOCAD NHANH CHÓNG Giảng viên: Kỹ sư Cao Thế Oanh

Đã bao giờ trong bạn ẩn thanh công cụ trong Autocad để có không gian làm việc thoáng hơn nhưng rồi lại không biết làm thế nào để hiện ra lại khi có bản vẽ cần sửa? Đừng lo lắng vì bài viết này sẽ hướng dẫn bạn những cách đơn giản nhất để hiện lại thanh công cụ khi bị ẩn trong AutoCad

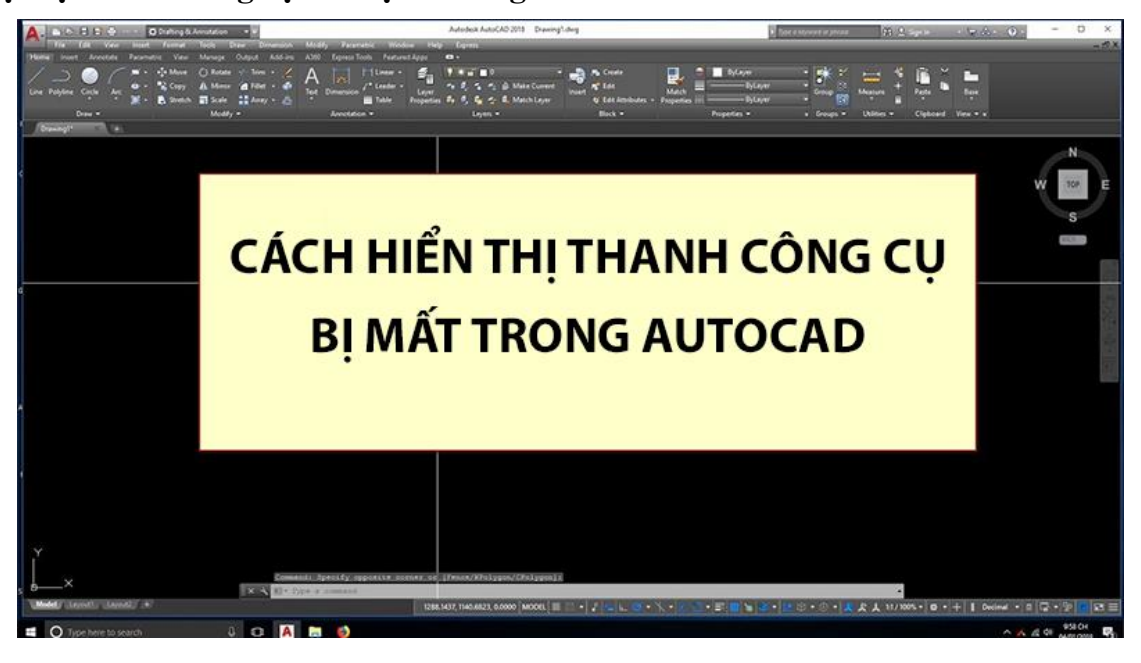

I. Hiện thanh công cụ khi bị ẩn

1. Hướng dẫn nhanh

Trong AutoCad, nhấn vào **biểu tượng mũi tên xổ xuống** nằm trên dòng chỉ hướng > Thanh công cụ đã hiện trở lại

2. Hướng dẫn chi tiết

**Bước 1**: Nhấn vào biểu tượng mũi tên xổ xuống nằm trên dòng chỉ hướng của AutoCad

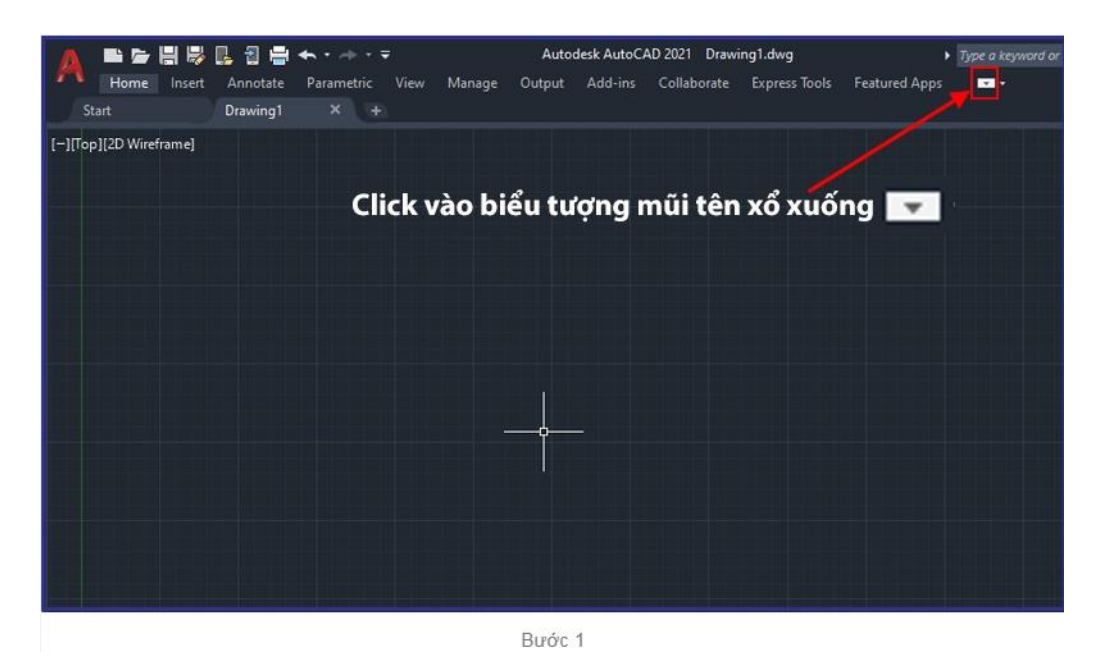

**Bước 2**: Thanh công cụ đã hiện trở lại, bạn đã có thể tiếp tục thao tác trên bản vẽ của mình.

|                        | k 🔒 🕄 🖶  | <b>◆ •</b> → <b>→ ∓</b> | Autod          | esk AutoCAD 2021                             | Drawing1.dwg                                           | Type a key     Featured Appr |
|------------------------|----------|-------------------------|----------------|----------------------------------------------|--------------------------------------------------------|------------------------------|
| Line Polyline Circle   | Arc III  |                         | Text Dimension | Add-ins Colla<br>Colla<br>Layer<br>Propertie | express 100is<br>• • • • • • • • • • • • • • • • • • • | Insert                       |
| Draw •                 |          | Modify 👻                | Annotation     | · · · · · · · · · · · · · · · · · · ·        | Layers 👻                                               | Block 🔫                      |
| Start                  | Drawing1 | × +                     |                |                                              |                                                        |                              |
| [—][Top][2D Wireframe] |          | TL                      | onh câng c     |                                              |                                                        |                              |
|                        |          |                         | lann cong ci   | ụ da niệr                                    | ı iai                                                  |                              |

II. Hiện lại thanh công cụ bằng cách thiết lập lại Menu Toolbar

1. Hướng dẫn nhanh

Nhấn vào 1 điểm bất kì > nhập lệnh 'op' > nhấn Enter > trong bảng Options, chọn tab Profiles > nhấn Reset > nhấn Apply > nhấn OK

2. Hướng dẫn chi tiết

Bước 1: Nhấn vào 1 điểm bất kì, nhập lệnh 'op' và nhấn Enter

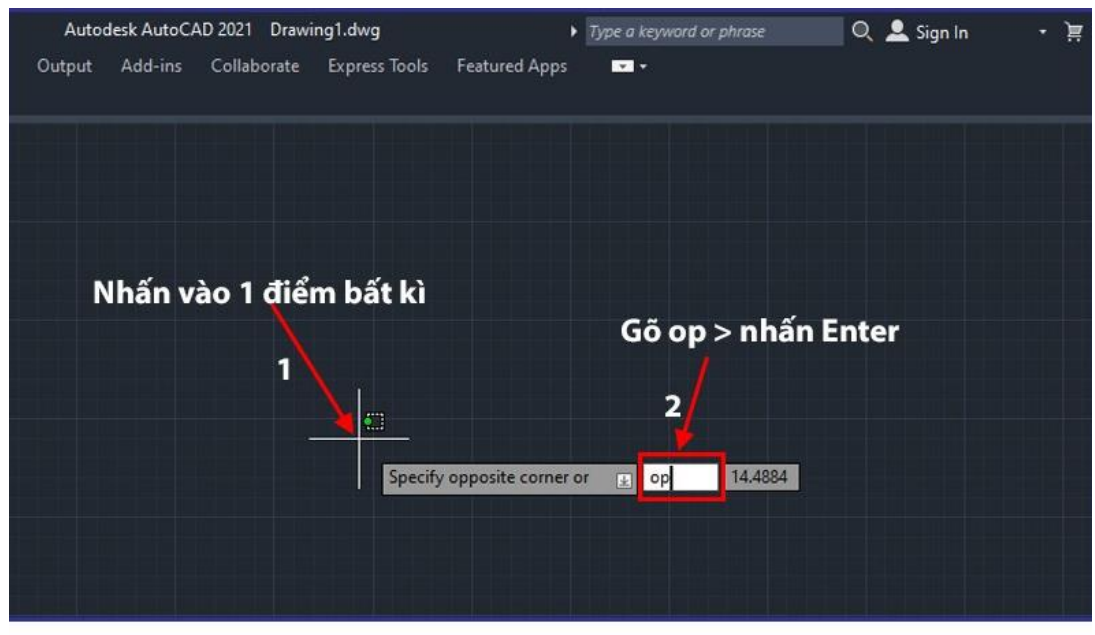

Bước 1

Bước 2: Bạn lần lượt thực hiện theo các bước sau

- (1) Trong bảng Options, chọn vào mục
- (2) Chọn mục Reset
- (3) Nhấn Apply để áp dụng thiết lập lại
- (4) Nhấn OK để hoàn tất thiết lập lại

| Current p                                                                                                    | rofile:      | < <unnamed i<="" th=""><th>Profile&gt;&gt;</th><th></th><th></th><th>Current dra</th><th>awing: D</th><th>kawing1.dwg</th><th></th></unnamed> | Profile>>        |         |                 | Current dra | awing: D    | kawing1.dwg     |         |
|----------------------------------------------------------------------------------------------------|--------------|----------------------------------------------------------------------------------------------------|------------------|---------|-----------------|-------------|-------------|-----------------|---------|
| Files                                                                                                    | Display      | Open and Save                                                                                                    | Plot and Publish | System  | User Preference | Drafting    | 3D Modeling | Selection Profi | les     |
| Availat                                                                                                    | ole grofiles | 11. j                                                                                                    |                  |         |                 |             |             |                 | _       |
| < <un< td=""><td>named Pro</td><td>die&gt;&gt;</td><td></td><td></td><td></td><td></td><td></td><td>Set</td><td>Current</td></un<> | named Pro    | die>>                                                                                                    |                  |         |                 |             |             | Set             | Current |
|                                                                                                    |              |                                                                                                    |                  |         |                 |             |             | Add             | to List |
|                                                                                                    |              |                                                                                                    |                  |         |                 |             |             | Ret             | jame    |
|                                                                                                    |              |                                                                                                    |                  |         |                 |             |             | 0               | elete   |
|                                                                                                    |              |                                                                                                    |                  |         |                 |             |             | Ex              | port    |
|                                                                                                    |              |                                                                                                    |                  |         |                 |             | 2           | Įm              | port    |
|                                                                                                    |              |                                                                                                    |                  |         |                 |             |             | E               | jeset   |
|                                                                                                    |              |                                                                                                    |                  |         |                 | 4           |             | 3               |         |
|                                                                                                    |              |                                                                                                    |                  |         | _               | 100         | 1           |                 | 1       |
|                                                                                                    |              |                                                                                                    |                  |         |                 | ОК          | Cancel      | Apply           | Help    |
| Comune                                                                                                    | in Spec      | ify opposite                                                                                                    | -concernant (1   | Fence/W | Polizgon/CPo    | vice m T is |             |                 | -       |

II. Hiện lại thanh công cụ bằng file Backup

1. Hướng dẫn nhanh

Nhấn vào 1 điểm bất kì > nhập lệnh 'menu' > nhấn Enter > chọn thư mục acad.CUIX > nhấn Open

2. Hướng dẫn chi tiết

Bước 1: Nhấn vào 1 điểm bất kì, nhập lệnh 'menu' và nhấn Enter

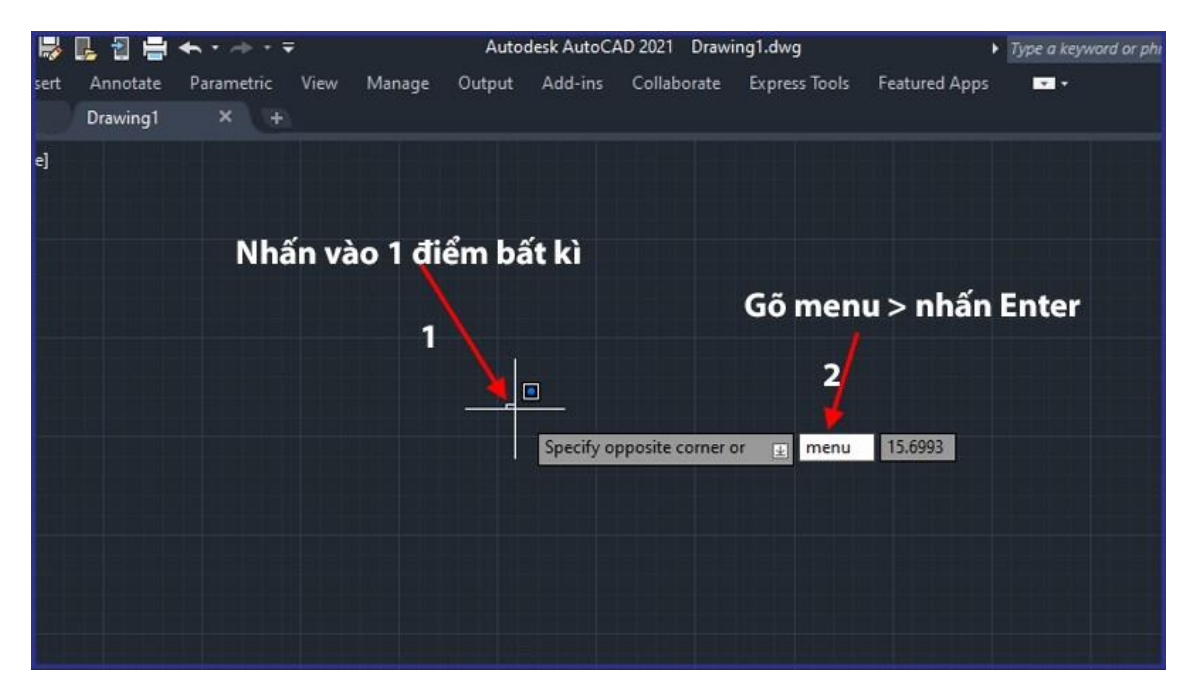

Bước 1

Bước 2: Chọn file acad.CUIX và nhấn Open

| Look in: Supp  | ort           |                          | rws 🔻 Tools 👻    |
|----------------|---------------|--------------------------|------------------|
| Name           | ^             | Date modified            | Туре             |
| Acti           | ons           | 8/23/2023 9:36 PM        | File folder      |
| Auti           | norPalette    | 8/23/2023 9:36 PM        | File folder      |
| Cold           | Chon aca      | 6 CUIX 8/23/2023 9:36 PM | File folder      |
| Icon           | \$            | 8/23/2023 9:36 PM        | File folder      |
| Documents Prof | iles          | 8/23/2023 9:36 PM        | File folder      |
| Regi           | steredTools 1 | 8/23/2023 9:36 PM        | File folder      |
| Tool           | Palette       | 8/23/2023 9:36 PM        | File folder      |
| acad           | i.bak         | 8/23/2023 9:39 PM        | AutoCAD Custo    |
| acad           | I.CUIX        | 8/23/2023 9:39 PM        | AutoCAD Custo    |
| acet           | main          | 1/22/2020 3:55 PM        | AutoCAD Custo    |
| Aec            | ArchxOE       | 1/10/2020 12:57 PM       | AutoCAD Custo    |
| Арр            | Manager       | 8/20/2018 4:22 AM        | AutoCAD Custo    |
| cust           | om            | 1/22/2020 3:55 PM        | AutoCAD Custo    |
| dbc            | on            | 1/22/2020 3:55 PM        | AutoCAD Custo    |
| Feat           | uredApps      | 11/9/2016 2:51 AM        | AutoCAD Custo    |
| Mod            | lelDoc        | 1/22/2020 3:55 PM        | AutoCAD Custo    |
| <              |               | nhấn Open 👡              | 2 '              |
| File name      | acad.CUIX     |                          | ✓ <u>O</u> pen ▼ |

Bước 2

IV. Hiện lại thanh công cụ bằng công cụ của hãng

**Lưu ý**: Bạn cần đóng AutoCad trước khi thực hiện cách này. Hãy nhớ lưu các bản vẽ lại trước khi đóng ứng dụng.

#### 1. Hướng dẫn nhanh

Nhấn phím **Windows** > nhập **'reset settings to default**' > chọn ứng dụng **Reset settings to default** > nhấn **OK** sau khi quá trình hoàn tất

## 2. Hướng dẫn chi tiết

**Bước 1**: Nhấn phím Windows rồi gõ 'reset settings to default' rồi nhấn Enter. Hoặc nhập 'reset settings to default' vào thanh tìm kiếm và chọn app Reset settings to default trên danh sách kết quả tìm kiếm

| Reset Settings to Default App                                                                                                    | Ĭn                                                                                                    |
|----------------------------------------------------------------------------------------------------|----------------------------------------------------------------------------------------------------|
| Search the web  Reset Settings to Default - See web results                                                                                                    | Reset Settings to Default                                                                                                    |
| <ul> <li>Peset settings to default autocad</li> <li>reset settings to default windows 11</li> <li>reset settings to default cad</li> <li>reset settings to default windows 10</li> <li>reset settings to default autodesk</li> <li>reset settings to default pc</li> <li>reset settings to default windows</li> </ul> | C     Open       Run as administrator       Open file location       Open file location       -D     Pin to Start       Pin to taskbar       Oministall |
| 1                                                                                                    | Nhập vào ô tìm kiếm:<br>Reset Settings to Default                                                                                                    |

Bước 2: Mở Reset settings to default, đợi cho quá trình hoàn tất và nhấn OK

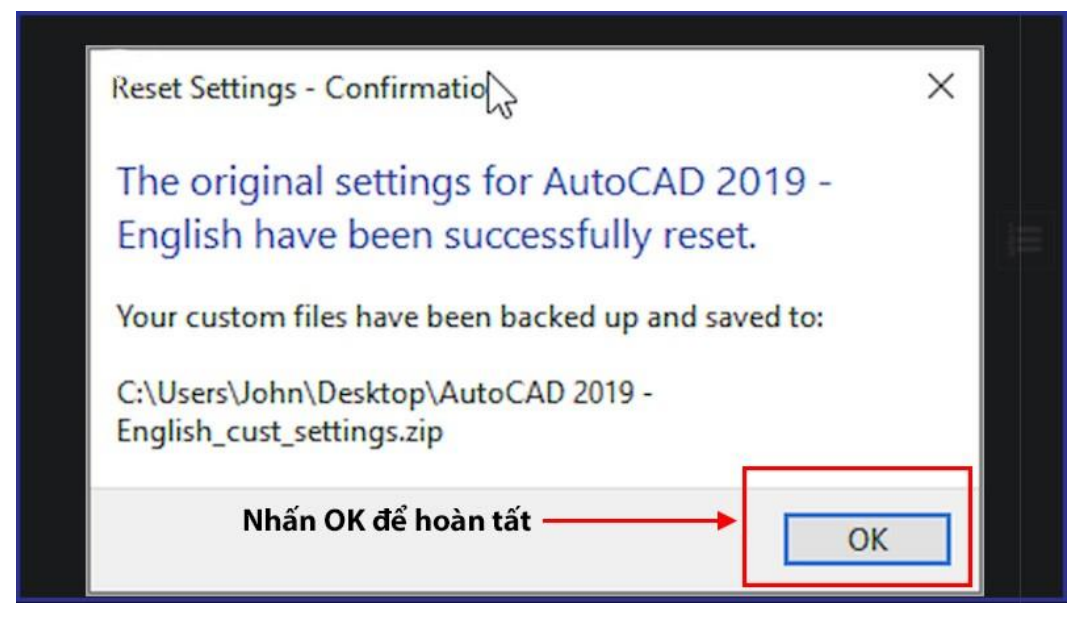

V. Cách hiển thị dòng lệnh Command line trong Cad khi bị ẩn

1. Hướng dẫn nhanh

Nhấn **Ctrl + 9** > Thanh lệnh **Command line** đã hiện lại

## 2. Hướng dẫn chi tiết

Nhấn tổ hợp phím Ctrl + 9 và dòng lệnh Command line sẽ hiện lại ở phía dưới không gian làm việc.

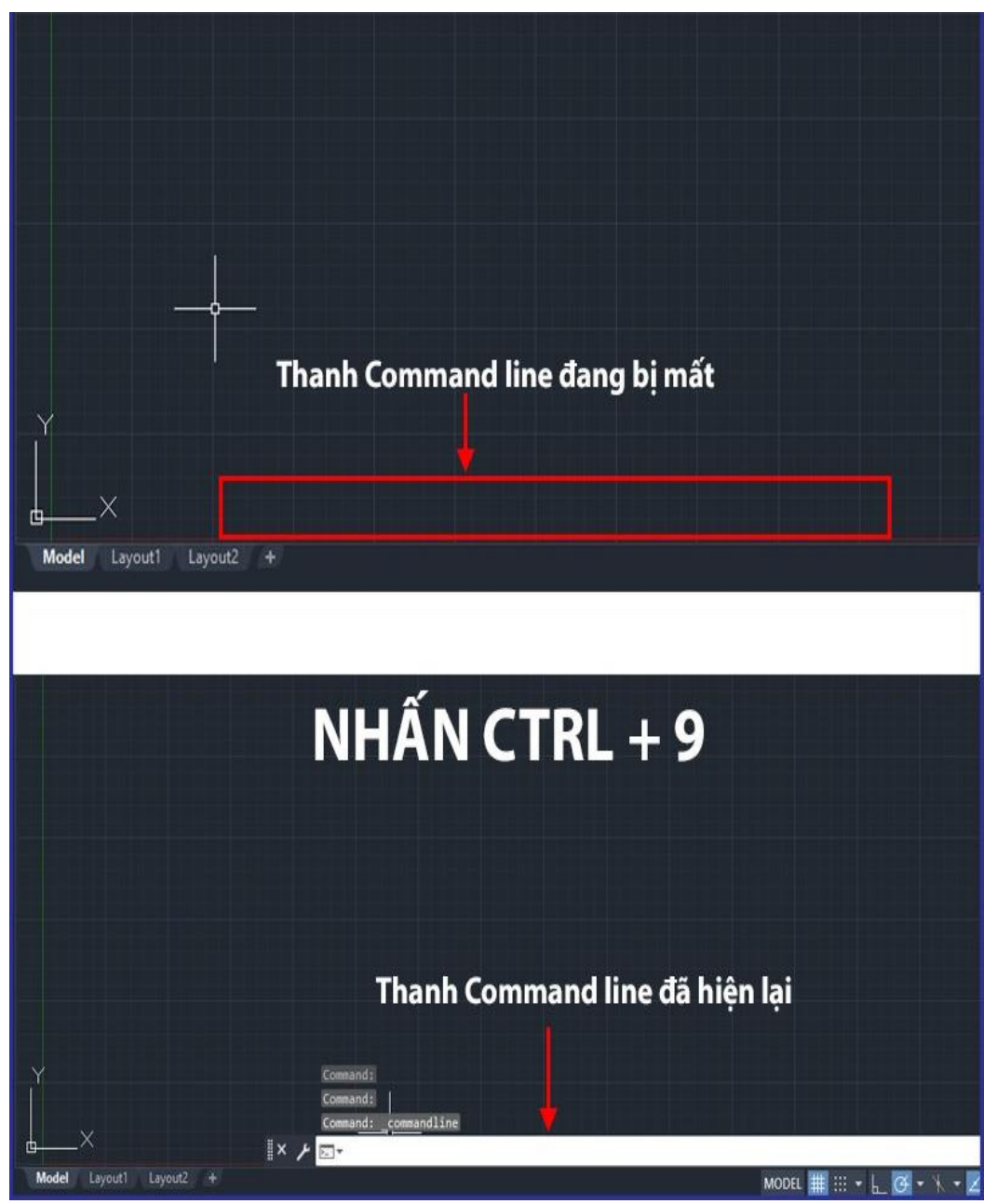

Nhấn Ctrl + 9 là Command line sẽ hiện

VI. Cách hiển thị thanh Ribbon trong Cad khi bị ẩn

1. Hướng dẫn nhanh

Tại dòng lệnh **Command line**, nhập lệnh '**ribbon**' > nhấn **Enter** > thanh Ribbon đã hiện lại

2. Hướng dẫn chi tiết

Bước 1: Tại dòng lệnh Command line, nhập lênh 'ribbon'

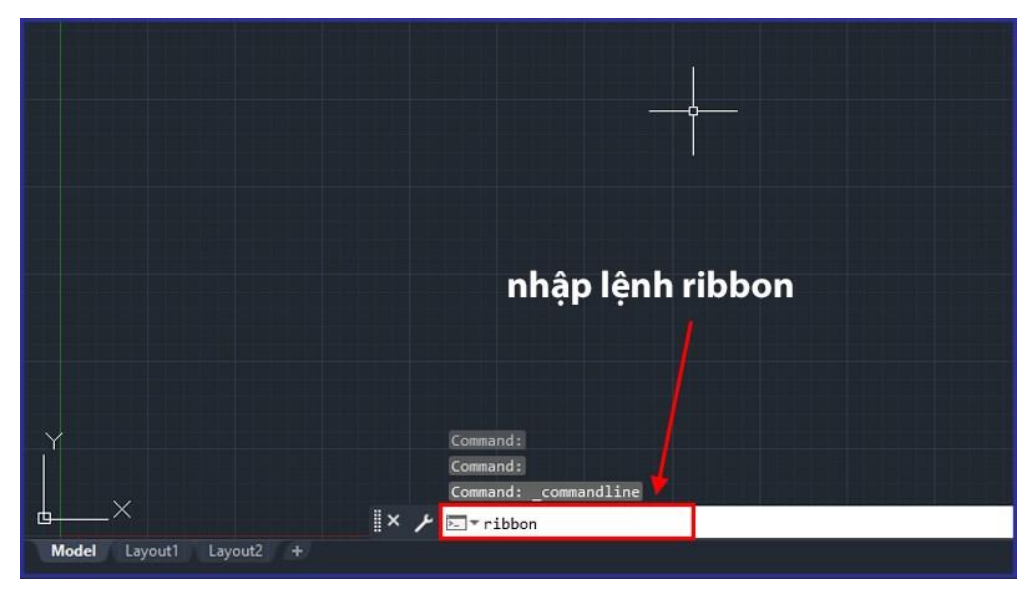

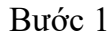

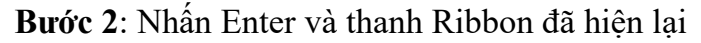

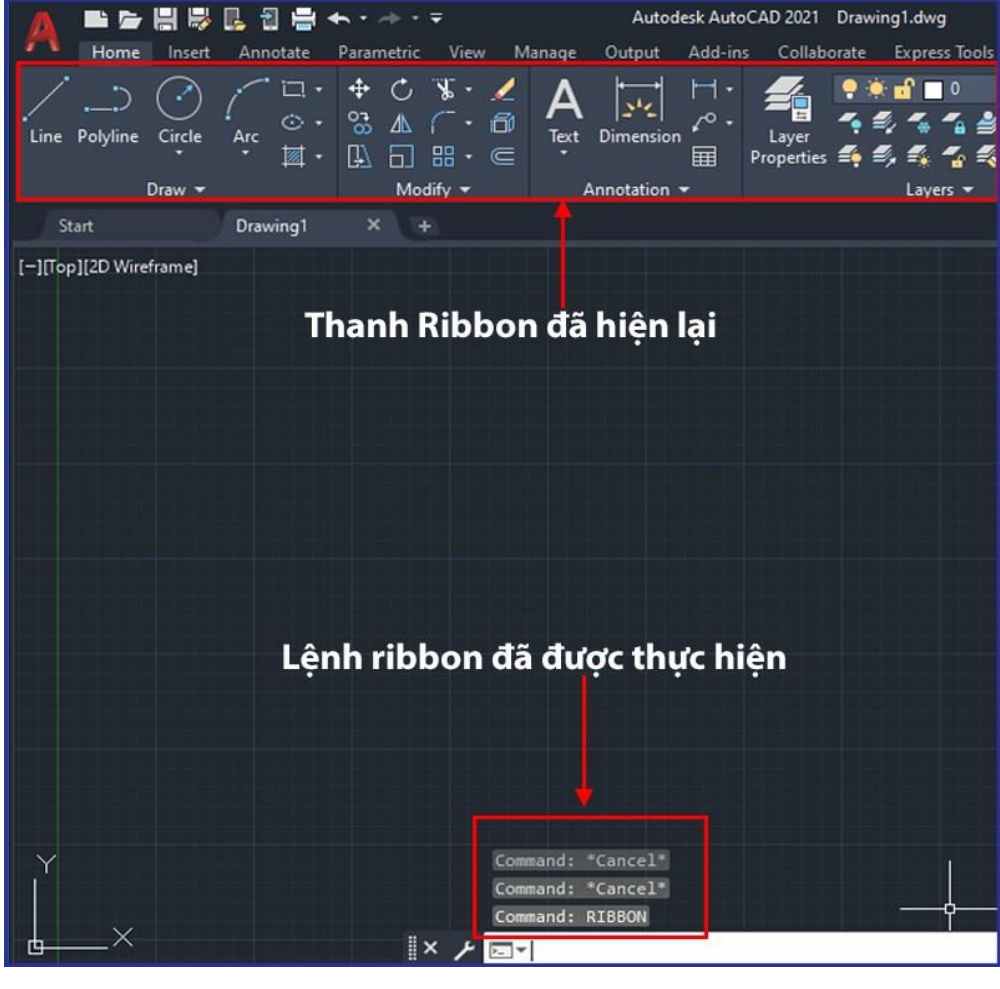

Bước 2

Tài liệu tham khảo:https://www.thegioididong.com/